UNITÉ 5 Renforcer le modèle avec les apports du GPS

**Protocole de TP** 

Caractériser le mouvement relatif de deux plaques

## Affichage des données :

- Démarrer Tectoglob et cliquer sur « Affichage » puis sur « Point GPS ». Chaque vecteur correspond au suivi du positionnement d'une station GPS.
- 2. Placer le curseur de la souris à la base du vecteur pour connaître les coordonnées, le nom et la vitesse de déplacement d'une station.
- 3. Cliquer sur « Mode » puis sur « Délimitation d'une zone ».
- Tracer un rectangle avec la souris en partant du point supérieur gauche. Cliquer sur « OK » puis sélectionner « Affichage/Fenêtres tableau GPS ». Toutes les stations situées dans la zone délimitée s'affichent.
- 5. Double-cliquer sur les valeurs de la latitude ou de la longitude de la station choisie. On obtient alors le déplacement en latitude ou en longitude.
- 6. Afficher les séismes pour faire apparaitre les limites des plaques.
- À partir des graphiques affichés, déterminer les caractéristiques des vecteurs « vitesse de déplacement global » de deux stations situées sur deux plaques distinctes dans le référentiel GPS, et d'en déduire la vitesse de leur déplacement relatif.